#### Profil-/Passworteinstellungen / DISH Order - How to set special prices to menu items

 $(\mathbf{i})$ 

We show you how to display your items special prices in the webshop.

| Restaurant Jane Restaurant open for   Doe Cal orders:   Metrostraße 1, Düsseldorf 40235,<br>Tams Gewest, Germany     Metroders (Pick up):   Obe   Metroders (Pick up):   Obe   Metroders (Pick up):   Obe   Metroders (Pick up):   Obe   Metroders (Pick up):   Obe   Metroders (Pick up):   Obe   Metroders (Pick up):   Obe   Metroders (Pick up):   Obe   Obe   Metroders (Pick up):   Obe   Obe   Metroders (Pick up):   Obe   Obe   Metroders (Pick up):   Obe   Obe   Obe   Obe   Obe   Obe   Obe   Obe   Obe   Obe   Obe   Obe   Obe   Obe   Obe   Obe   Obe   Obe   Obe   Obe   Obe   Obe   Obe   Obe   Obe   Obe   Obe   Obe   Obe   Obe   Obe   Obe   Obe   Obe   Obe   Obe   Obe   Obe   Obe   Obe   Obe   Obe   Obe   Obe   Obe <t< th=""></t<> |
|----------------------------------------------------------------------------------------------------|
| How do you want to get your order? Delivery Pick-up     Menu Working Hours Info Allergens     All Pasta Pizza Drinks     All Pasta Pizza     Drinks                                                                                                    |
| Menu     Working Hours     Info     Allergens       All     Pasta     Pizza     Drinks                                                                                                    |
|                                                                                                    |
| Pasta ^ Checkout                                                                                                    |
| Guanciale, Pecorino Romano, Egg<br>Product info                                                                                                    |
| Spaghetti Bolognese     € 11.50     +       Meat, Wine, Tomatoes, Carrots, Celery     Product info     +                                                                                                    |
| Pizza ^                                                                                                    |

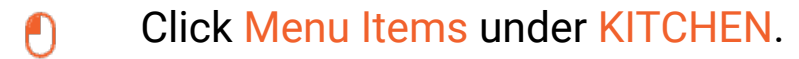

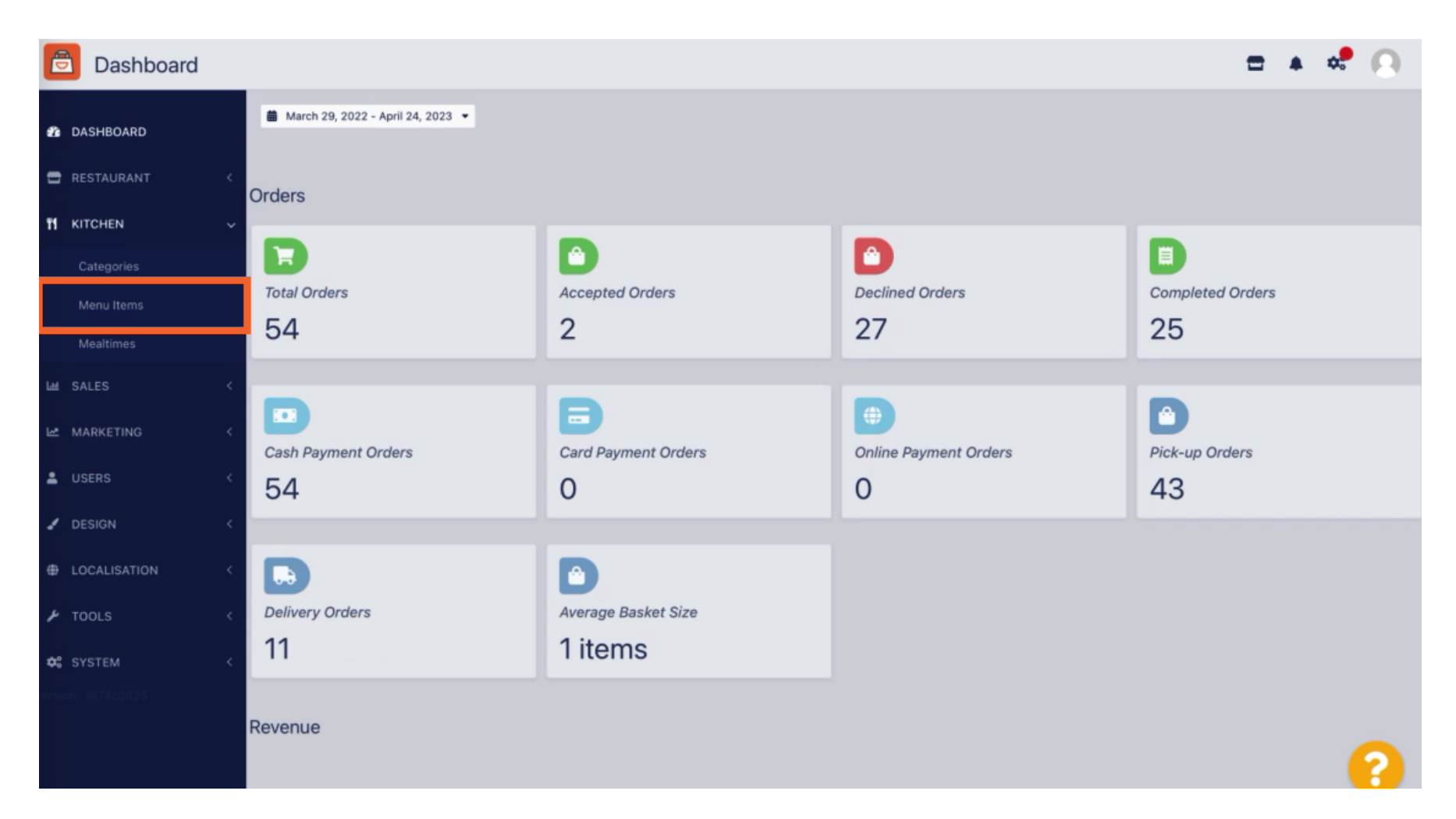

Now click on the pencil icon of the desired item to adjust the special price.

| e      | Menus        |     |     |                               |          |      |       |   | =                      | : 🔺 📌            | 0 |
|--------|--------------|-----|-----|-------------------------------|----------|------|-------|---|------------------------|------------------|---|
| û      | DASHBOARD    | + 1 | New | Delete     Enable     Disable |          |      |       |   |                        |                  | ۲ |
| •      | RESTAURANT   |     |     | NAME OF THE DISH              | CATEGORY | PRIC | E     |   | SPECIAL STATUS         | STATUS           | 幸 |
| 71     | KITCHEN      |     | /   | Coca Cola 0,5l                | ×Drinks  | €    | 2.99  | • | Active                 | Enabled          |   |
|        | Categories   |     | 1   | Pizza Italia                  | ×Pizza   | €    | 9.00  | • |                        | Enabled          |   |
|        | Menu Items   |     | /   | Spaghetti Bolognese           | ×Pasta   | €    | 11.50 | • |                        | Enabled          |   |
|        |              |     | 1   | Spaghetti Carbonara           | ×Pasta   | €    | 8.99  | 0 |                        | Enabled          |   |
| ы      | SALES        |     |     |                               |          |      |       |   |                        |                  |   |
| ы      | MARKETING    |     |     |                               |          |      |       |   |                        |                  |   |
| •      | USERS        |     |     |                               |          |      |       |   |                        |                  |   |
| 1      | DESIGN       |     |     |                               |          |      |       |   |                        |                  |   |
| 0      | LOCALISATION |     |     |                               |          |      |       |   |                        |                  |   |
| ×      | TOOLS        |     |     |                               |          |      |       |   |                        |                  |   |
| \$     | SYSTEM       |     |     |                               |          |      |       |   |                        |                  |   |
| ersion |              |     |     |                               |          |      |       |   | Drivney Settings LEA   | O I New Features |   |
|        |              |     |     |                               |          |      |       |   | Privacy Settings [ PAG | w I New Peatures |   |
|        |              |     |     |                               |          |      |       |   |                        |                  |   |

## Profil-/Passworteinstellungen DISH Order - How to set special prices to menu items

# Click on tab Specials.

| e           | Menu Edit    |   |                                                                                                    | =                        | <b>a</b> • | •  | 3 |
|-------------|--------------|---|----------------------------------------------------------------------------------------------------|--------------------------|------------|----|---|
| <b>1</b> 20 | DASHBOARD    |   | Save Save & Close                                                                                                    |                          |            |    |   |
| =           | RESTAURANT   | < | Menu Options Specials Allergens and additives Legal information                                                                                     |                          |            |    |   |
| 11          | KITCHEN      | ~ | Special Type Special Price                                                                                                    |                          |            |    |   |
|             | Categories   |   | Fixed Amount Percentage € 0,00                                                                                                    |                          |            |    |   |
|             | Menu Items   |   | Timeframe                                                                                                    |                          |            |    |   |
|             |              |   | Forever Recurring                                                                                                    |                          |            |    |   |
| ш           | SALES        | < | Special Status                                                                                                    |                          |            |    |   |
| R I         | MARKETING    | < | Disabled Select disable to deactivate Special. Select Enable to activate Special and enter the Start Date, End Date and price of your Special item. |                          |            |    |   |
| <b>*</b> (  | USERS        | < |                                                                                                    |                          |            |    |   |
| 1           | DESIGN       | < |                                                                                                    |                          |            |    |   |
| <b>@</b> 1  | LOCALISATION | < |                                                                                                    |                          |            |    |   |
| ¥           | TOOLS        | < |                                                                                                    |                          |            |    |   |
| ¢;          | SYSTEM       | < |                                                                                                    |                          |            |    |   |
| ersion      |              |   | Drivar                                                                                                    | v Settings   FAO   1     | lew Featur | es |   |
|             |              |   |                                                                                                    | -) a strange ( refue ( r |            | ?  |   |

• At Special Type you can choose the price change between Fixed Amount or Percentage.

| ð             | Menu Edit               |   | =                                                                                                    |             | \$     | 0 |
|---------------|-------------------------|---|----------------------------------------------------------------------------------------------------|-------------|--------|---|
| <b>£1</b> 6 D | ASHBOARD                |   | Save Save & Close                                                                                                    |             |        |   |
| 🖶 R           | ESTAURANT               | < | Menu Options Specials Allergens and additives Legal information                                                                                        |             |        |   |
| 11 K          | ITCHEN<br>Categories    | Ý | Special Type     Special Price       Fixed Amount     Percentage                                                                                       |             |        |   |
|               | Menu Items<br>Mealtimes |   | Timeframe<br>Forever Recurring                                                                                                    |             |        |   |
| Lee S         | ALES                    | < | Special Status                                                                                                    |             |        |   |
| Ŀ# N          | IARKETING               | < | Disabled<br>Select disable to deactivate Special. Select Enable to activate Special and enter the Start Date, End Date and price of your Special item. |             |        |   |
| <b>≗</b> U    | ISERS                   | < |                                                                                                    |             |        |   |
| <b>/</b> D    |                         | < |                                                                                                    |             |        |   |
| θL            | OCALISATION             | < |                                                                                                    |             |        |   |
| ۶T            | OOLS                    | < |                                                                                                    |             |        |   |
| ¢; s          | YSTEM                   | < |                                                                                                    |             |        |   |
| ersion        |                         |   | Privacy Settings   FA                                                                                                    | Q   New Fer | atures |   |
|               |                         |   |                                                                                                    |             | 6      | ? |

#### Т

### Now enter the amount of the special price.

| e  | Menu Edit               |   | 1                                                                                                    | -        | . <del>.</del> | 0 |
|----|-------------------------|---|----------------------------------------------------------------------------------------------------|----------|----------------|---|
| ß  | DASHBOARD               |   | Save & Close                                                                                                    |          |                |   |
| =  | RESTAURANT              | < | Menu Options Specials Allergens and additives Legal information                                                                                        |          |                |   |
| Ħ  |                         | ~ | Special Type     Special Price       Fixed Amount     Percentage <ul> <li>9,90</li> <li>9,90</li> </ul>                                                |          |                |   |
|    | Menu Items<br>Mealtimes |   | Timeframe<br>Forever Recurring                                                                                                    |          |                |   |
| ш  | SALES                   | < | Special Status                                                                                                    |          |                |   |
| ы  | MARKETING               | < | Disabled<br>Select disable to deactivate Special. Select Enable to activate Special and enter the Start Date, End Date and price of your Special item. |          |                |   |
| •  | USERS                   | < |                                                                                                    |          |                |   |
| 1  | DESIGN                  | < |                                                                                                    |          |                |   |
| 0  | LOCALISATION            | < |                                                                                                    |          |                |   |
| ۶  | TOOLS                   | < |                                                                                                    |          |                |   |
| \$ | SYSTEM                  | < |                                                                                                    |          |                |   |
|    |                         |   | Privacy Settings   F                                                                                                    | AQ   Nev | / Features     |   |
|    |                         |   |                                                                                                    |          |                | ? |

## In the Timeframe you can then decide whether the special price is forever or recurring.

| e   | Menu Edit               |   |                                                                                                    | = 🔺 📌 🙆                               |
|-----|-------------------------|---|----------------------------------------------------------------------------------------------------|---------------------------------------|
| æ   | DASHBOARD               |   | Save & Close                                                                                                    |                                       |
| •   | RESTAURANT              | < | Menu Options Specials Allergens and additives Legal information                                                                          |                                       |
| Ħ   | KITCHEN<br>Categories   | * | Special Type     Special Price       Fixed Amount     Percentage     €     9,90                                                          |                                       |
|     | Menu Items<br>Mealtimes |   | Timeframe<br>Forever Recurring                                                                                                    |                                       |
| ш   | SALES                   | < | Recurring every                                                                                                    |                                       |
| Le. | MARKETING               | < | Mon Tue Wed Thu Fri Sat Sun                                                                                                    |                                       |
| •   | USERS                   | < | Recurring from time     Recurring to time       12:00     15:00     0                                                                    |                                       |
| 1   | DESIGN                  | < | Special Status                                                                                                    |                                       |
| ⊕   | LOCALISATION            | < | Disabled<br>Select dirable to describe to scribble to activate Special and enter the Start Date. End Date and price of your Special item |                                       |
| ۶   | TOOLS                   | < | delet usable to deactivate opecial, delet trable to activate opecial and enter the start bate, the bate and price of your opecial hem.   |                                       |
| \$  | SYSTEM                  | < |                                                                                                    |                                       |
|     |                         |   |                                                                                                    | Privacy Settings   FAQ   New Features |

Under Recurring every you can then decide on which days the special offer applies.

| e      | Menu Edit    |   |                                                                                                    | = 🔺 📌 🙆                               |
|--------|--------------|---|----------------------------------------------------------------------------------------------------|---------------------------------------|
| 20     | DASHBOARD    |   | Save & Close                                                                                                    |                                       |
| =      | RESTAURANT   | < | Menu Options Specials Allergens and additives Legal information                                                                            |                                       |
| Ħ      | KITCHEN      | ~ | Special Type Special Price                                                                                                    |                                       |
|        | Categories   |   | Fixed Amount Percentage C 9,90                                                                                                    |                                       |
|        | Menu Items   |   | Timeframe                                                                                                    |                                       |
|        |              |   | Forever Recurring                                                                                                    |                                       |
| ш      | SALES        | < | Recurring every                                                                                                    |                                       |
| R I    | MARKETING    | < | Mon Tue Wed Thu Fri Sat Sun                                                                                                    |                                       |
| •      | USERS        | < | 12:00 0 15:00 0                                                                                                    |                                       |
| 1      | DESIGN       | < | Special Status                                                                                                    |                                       |
| •      | LOCALISATION | < | Disabled                                                                                                    |                                       |
| ٢      | TOOLS        | < | Select disable to deactivate Special. Select Enable to activate Special and enter the Start Date, End Date and price of your Special item. |                                       |
| ¢:     | SYSTEM       | < |                                                                                                    |                                       |
| ersion |              |   |                                                                                                    |                                       |
|        |              |   |                                                                                                    | Privacy Settings   FAQ   New Features |
|        |              |   |                                                                                                    | ?                                     |

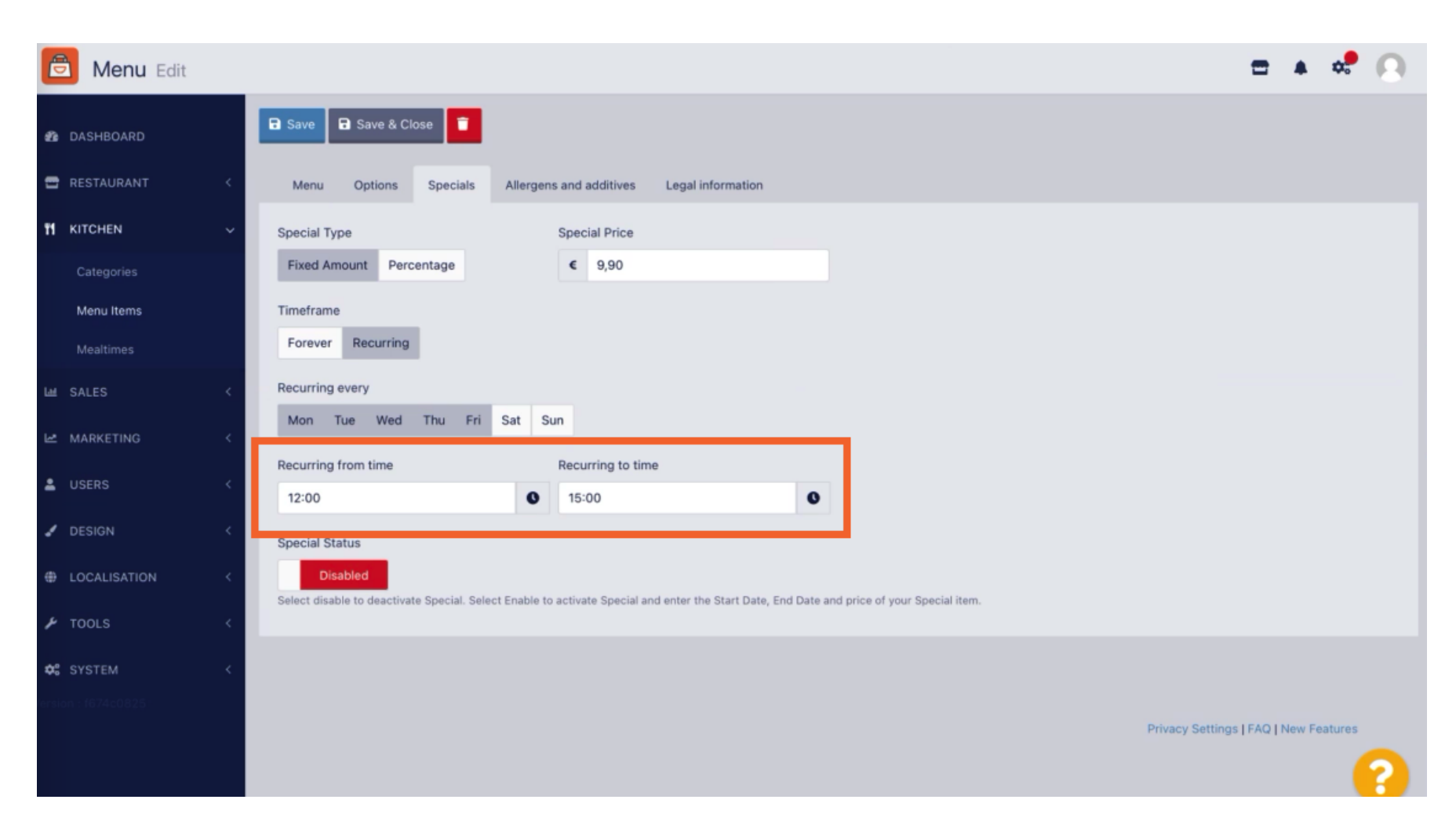

#### Under Recurring from time you can set the timeframe.

0

• To activate the Special Price Status in the webshop, click on the enable/disable toggle button.

| e    | Menu Edit    |   |                                                                                                    | = 🔺 📌 🙆                               |
|------|--------------|---|----------------------------------------------------------------------------------------------------|---------------------------------------|
| æ    | DASHBOARD    |   | Save & Close                                                                                                    |                                       |
| =    | RESTAURANT   | < | Menu Options Specials Allergens and additives Legal information                                                                                        |                                       |
| 11   | KITCHEN      | ~ | Special Type Special Price                                                                                                    |                                       |
|      | Categories   |   | Fixed Amount Percentage € 9,90                                                                                                    |                                       |
|      | Menu Items   |   | Timeframe                                                                                                    |                                       |
|      |              |   | Forever Recurring                                                                                                    |                                       |
| ш    | SALES        | < | Recurring every                                                                                                    |                                       |
| Le . | MARKETING    | < | Mon Tue Wed Thu Fri Sat Sun                                                                                                    |                                       |
| •    | USERS        | < | Recurring from time Recurring to time                                                                                                    |                                       |
| 1    | DESIGN       | < | Special Status                                                                                                    |                                       |
| Ð    | LOCALISATION | < | Disabled<br>Select disable to deactivate Special. Select Enable to activate Special and enter the Start Date, End Date and price of your Special item. |                                       |
| ۶    | TOOLS        | < |                                                                                                    |                                       |
| ¢:   | SYSTEM       | < |                                                                                                    |                                       |
|      |              |   |                                                                                                    | Privacy Settings   FAQ   New Features |

## Profil-/Passworteinstellungen DISH Order - How to set special prices to menu items

### Now save your changes.

Ð

| ð          | Menu Edit    |   |                                                                                                    | = 🔺 📌 💽                               |
|------------|--------------|---|----------------------------------------------------------------------------------------------------|---------------------------------------|
| £6         | DASHBOARD    |   | Save Save & Close                                                                                                    |                                       |
|            | RESTAURANT   | < | Menu Options Specials Allergens and additives Legal information                                                                            |                                       |
| Ħ          | KITCHEN      | ~ | Special Type Special Price                                                                                                    |                                       |
|            | Categories   |   | Fixed Amount Percentage € 9,90                                                                                                    |                                       |
|            | Menu Items   |   | Timeframe                                                                                                    |                                       |
|            |              |   | Forever Recurring                                                                                                    |                                       |
| ш :        | SALES        | < | Recurring every                                                                                                    |                                       |
| Le I       | MARKETING    | < | Mon Tue Wed Thu Fri Sat Sun                                                                                                    |                                       |
|            | ICEDS        |   | Recurring from time Recurring to time                                                                                                    |                                       |
|            | USERU .      |   | 12:00                                                                                                    |                                       |
| 1          | DESIGN       | < | Special Status                                                                                                    |                                       |
| <b>@</b>   | LOCALISATION | < | Enabled                                                                                                    |                                       |
| بر         | TOOLS        | < | Select disable to deactivate special. Select Enable to activate special and enter the Start Date, End Date and price of your special item. |                                       |
| <b>¢</b> : | SYSTEM       | < |                                                                                                    |                                       |
|            |              |   |                                                                                                    |                                       |
|            |              |   |                                                                                                    | Privacy Settings   FAQ   New Features |
|            |              |   |                                                                                                    | ?                                     |

#### Profil-/Passworteinstellungen DISH Order - How to set special prices to menu items

## () The special prices are now displayed in the webshop. That's it. You're done.

| Restaurant Jane Doe                                                                  |                                                                                                    |                     | View Menu Login Register     |  |
|--------------------------------------------------------------------------------------|----------------------------------------------------------------------------------------------------|---------------------|------------------------------|--|
| Restaurant Jane<br>Doe<br>Metrostraße 1, Düsseldorf 40235,<br>Vlaams Gewest, Germany | Restaurant open forLocal orders:08:00 - 23:59Online orders (Delivery):08:00 - 23:59Online orders (Pick up):08:00 - 23:59 |                     |                              |  |
| How do you want to get your order?                                                   |                                                                                                    | Delivery Pick-up    | Your Order                   |  |
| Menu Working Hours Info                                                              | Allergens                                                                                                    |                     |                              |  |
| All Pasta Pizza Drinks                                                               |                                                                                                    |                     | Add menu items to your cart. |  |
| Pasta                                                                                |                                                                                                    | ¢6.50               | Checkout                     |  |
| Guanciale, Pecorino Ror<br>Product info                                              | nano, Egg                                                                                                    | €8.99               |                              |  |
| Spaghetti Bolognese<br>Meat, Wine, Tornatoes,<br>Product info                        | Carrots, Celery                                                                                                    | € 9.90<br>€ 11.50 + |                              |  |
| Pizza                                                                                |                                                                                                    | ^                   |                              |  |
| Test                                                                                 |                                                                                                    |                     |                              |  |

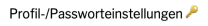

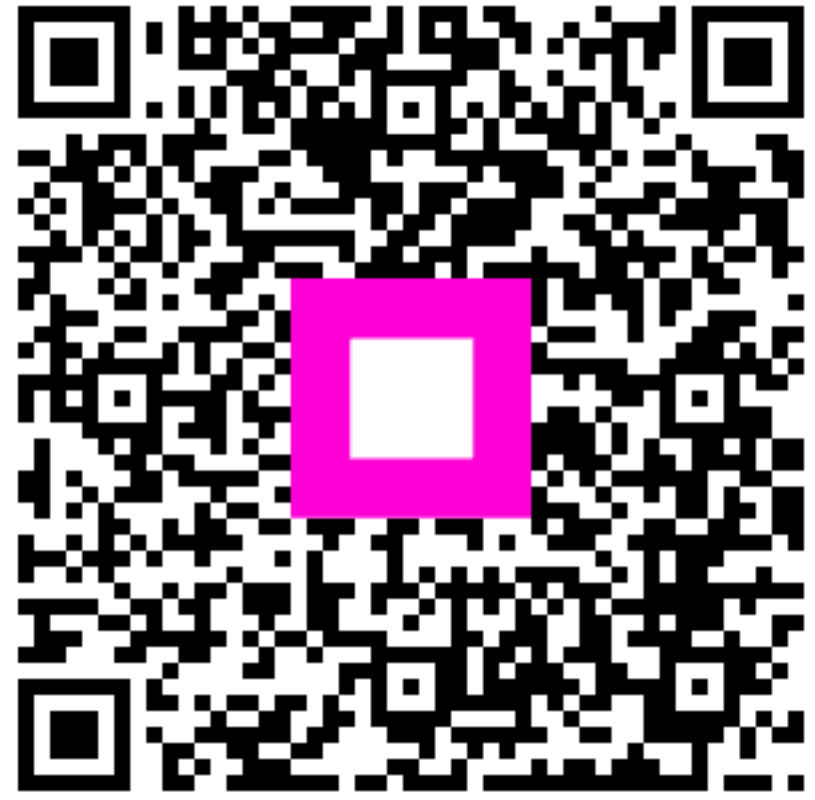

Scan to go to the interactive player